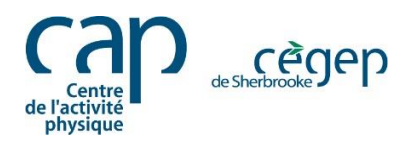

## Guide d'inscription des employés du Cégep Portail Mia - Centre de l'activité physique

- 1. D'abord, vous devez vous rendre sur le portail Omnivox à l'adresse suivante : <u>https://cegepsherbrooke.omnivox.ca/</u>
- 2. Veuillez entrer votre numéro d'employé et votre mot de passe.

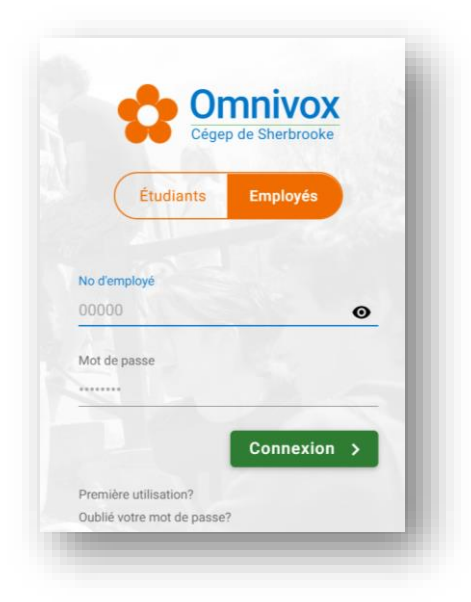

Vous pouvez aussi utiliser l'application **Omnivox** sur votre téléphone.

3. Sous l'onglet Services, cliquez sur Omnivox version web.

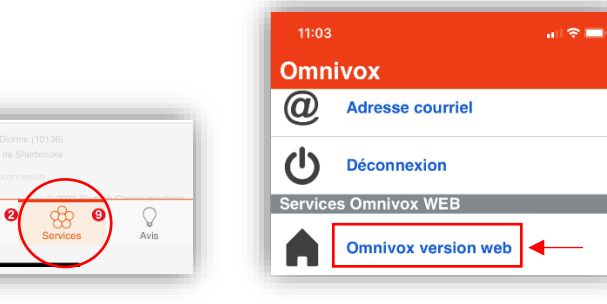

4. Dans le menu situé à gauche, repérez Mes Services, puis cliquez sur Mia - Centre de l'activité physique.

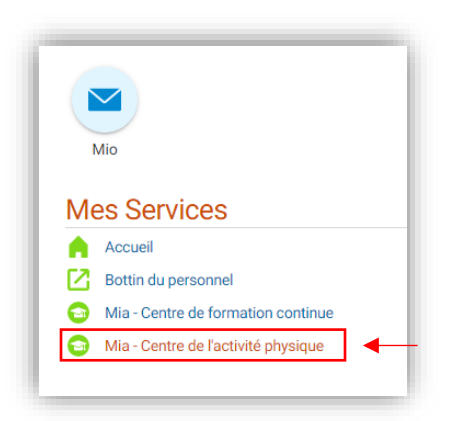

5. Si vous accédez au portail d'inscription Mia pour la première fois, il se peut qu'une fenêtre apparaisse. Entrez une **adresse courriel du Cégep valide**, puis cliquez sur **Inscription**.

Prenez note que cette adresse courriel sera attachée à votre DOSSIER MIA. La confirmation d'inscription sera envoyée à cette adresse.

| Mio                           | Premier accès à Mia  Instructions *  Vous vous apprêtez à accéder pour la première fois à Mia - Centre de l'activité physique. Veuillez entrer votre courriel afin qu'Omnivox puisse compléter votre dossier. |
|-------------------------------|----------------------------------------------------------------------------------------------------|
| ervices                       | Courriel Confirmation de votre courriel                                                                                                    |
| du personnel                  |                                                                                                    |
| Centre de formation continue  | inscription                                                                                                    |
| Centre de l'activité physique |                                                                                                    |

6. Puis, sous l'onglet / Activités Adultes, choisissez FORMACTION (Personnel du Cégep seulement).

| Abonnements activités<br>récréatives            | Accueil       | Panier<br>d'activités | Confirmer<br>l'inscription    | Fiche<br>membre(s)                        | Commentaires         | Quitter |
|-------------------------------------------------|---------------|-----------------------|-------------------------------|-------------------------------------------|----------------------|---------|
| RÉSERVER MA PLACE AU BAIN LIBRE                 |               |                       |                               |                                           |                      |         |
| Activités pédagogiques (Cégep<br>de Sherbrooke) | FORM          | IACTION               | (Personr                      | nel du Cégep                              | seulement)           |         |
| Département d'éducation physique                | Pour visualis | er l'information su   | une activité, appu            | ez sur son numéro.                        |                      |         |
| Activités Adultes                               | II vous sera  | alors possible d'ajo  | uter cette activité à         | votre panier.                             |                      |         |
| FORMACTION (Personnel du Cégep                  | Natati        | on (bain libi         | e)                            |                                           |                      |         |
| Sauvetage et Formation                          | Form-?ction   | No activité           | Horaire                       |                                           | Personne-ressource   |         |
| Sauvetage, secourisme et sécurité<br>aquatique  |               | <u>933494</u>         | Activité conf<br>11 mar au 13 | i <b>rmée</b><br>mai 2021 Jeu 12:30 à 13: | non disponible<br>30 |         |
| Vente en ligne - manuels de                     |               |                       |                               |                                           |                      |         |

7. Choisissez l'activité à laquelle vous souhaitez participer, puis sélectionnez le numéro de groupe en bleu.

| Accueil       | Panier<br>d'activités                                       | Confirmer<br>l'inscription                                                                                                    | Fiche<br>membre(s)                                                                                                    |                                                                                                    | Commentaires                                                                                                    | Quitter                                                                                                    |
|---------------|-------------------------------------------------------------|----------------------------------------------------------------------------------------------------|----------------------------------------------------------------------------------------------------|----------------------------------------------------------------------------------------------------|----------------------------------------------------------------------------------------------------|----------------------------------------------------------------------------------------------------|
|               |                                                             |                                                                                                    |                                                                                                    |                                                                                                    |                                                                                                    |                                                                                                    |
| FORM          |                                                             | (Personr                                                                                                    | nel du Cégep                                                                                                    | seulement                                                                                                    | )                                                                                                    |                                                                                                    |
| Pour visualis | er l'information sur                                        | une activité, appuy                                                                                                    | ez sur son numéro.                                                                                                    |                                                                                                    |                                                                                                    |                                                                                                    |
| II vous sera  | alors possible d'ajo                                        | uter cette activité à                                                                                                    | votre panier.                                                                                                    |                                                                                                    |                                                                                                    |                                                                                                    |
| Natati        | on (bain libr                                               | e)                                                                                                    |                                                                                                    |                                                                                                    |                                                                                                    |                                                                                                    |
| Form-Pction   | No activité                                                 | Horaire                                                                                                    |                                                                                                    | Personne-resso                                                                                                    | urce                                                                                                    |                                                                                                    |
|               | <u>933494</u>                                               | Activité confi<br>11 mar au 13 i                                                                                                    | i <b>rmée</b><br>mai 2021 Jeu 12:30 à 13                                                                                                    | non disponible<br>:30                                                                                                    |                                                                                                    |                                                                                                    |
|               | Accueil FORM Pour visualis I vous sera a Natati Form-Action | Accueil Panier<br>d'activités<br>FORMACTION<br>Pour visualiser l'information sur<br>il vous sera aiors possible d'ajo<br>Natation (bain libr<br>fom-/ction No activité | Accueil Panier<br>d'activités Confirmer<br>Planier<br>d'activités Confirmer<br>Planier<br>Confirmer<br>Planier<br>Confirmer<br>Confirmer<br>Planier<br>Confirmer<br>Confirmer<br>Con | Accueil Panier<br>d'activités Confirmer<br>d'activités Confirmer<br>Membre(s)<br>FORMACTION (Personnel du Cégep<br>Pour visualiser l'information sur une activité, appuyez sur son numéro.<br>Il vous sera alors possible d'ajouter cette activité à votre panier.<br>Natation (bain libre)<br>Form-Action No activité Horaire<br>S33494 Activité confirmée<br>11 mar au 13 mai 2021 Jeu 12:30 à 13 | Accueil     Panier<br>d'activités     Confirmer<br>Prinscription     Fiche<br>membre(s)       FORMACTION (Personnel du Cégep seulement<br>Vour visualiser l'information sur une activité, appuyez sur son numéro.<br>Il vous sera alors possible d'ajouter cette activité à votre panier.       Pour visualiser l'information sur une activité, appuyez sur son numéro.<br>Il vous sera alors possible d'ajouter cette activité à votre panier.       Natation (bain libre)       Form-Action     No activité       No activité     Horaire       S3494     Activité confirmée<br>11 mar au 13 mai 2021 Jeu 12:30 à 13:30 | Accueil       Panier<br>d'activités       Commentaires         Fiche<br>d'activités       Commentaires         FORMACTION (Personnel du Cégep seulement)         Pour visualiser l'information sur une activité, appuyez sur son numéro.<br>It vous sera alors possible d'ajouter cette activité à votre panier.         Natation (bain libre)         Form-Action       No activité         Mo activité       Horaire         Personne-ressource         11 mar au 13 mai 2021 Jeu 12:30 à 13:30 |

8. Une fois le numéro de groupe sélectionné, ajoutez l'activité à votre panier.

| Abonnements activités<br>récréatives            | Accueil              | Panier<br>d'activités     | Confir<br>l'inscri | mer Fiche<br>ption membre(s)                                       | Commentaires                               | Quitter        |
|-------------------------------------------------|----------------------|---------------------------|--------------------|--------------------------------------------------------------------|--------------------------------------------|----------------|
| RÉSERVER MA PLACE AU BAIN LIBRE                 | _                    |                           |                    |                                                                    |                                            |                |
| Activités pédagogiques (Cégep<br>de Sherbrooke) | Forn<br>Coût 15.00\$ | n-?ct                     | ion                | Natation (bain<br>Activité confirmée<br>Du 11 mar au 13 mai 2021   | libre)                                     |                |
| Département d'éducation physique                | Places disp          | IONIDIES OUI              |                    | Jeudi 12:30 à 13:30, local 1-21-<br>Personne-ressource : non dispo | -000<br>pnible                             |                |
| Activités Adultes                               |                      |                           |                    | Activité # 933494                                                  |                                            |                |
| FORMACTION (Personnel du Cégep seulement)       | + Ajou<br>d'act      | iter au panier<br>tivités |                    | Les activités FORMACTIO<br>de Sherbrooke.                          | ON sont disponibles seulement pour les emp | loyés du Cégep |
| Sauvetage et Formation                          |                      |                           |                    |                                                                    |                                            |                |
| Sauvetage, secourisme et sécurité aquatique     | Reto                 | ur                        |                    |                                                                    |                                            |                |
| Vente en ligne - manuels de                     |                      |                           |                    |                                                                    |                                            |                |

9. Au besoin, <u>sélectionnez</u> le membre de la famille à qui s'adresse l'activité et cliquez sur **Continuer**. <u>Vous pouvez également ajouter des membres de votre famille direct (conjoint, conjointe ou enfant)</u>.

| ption membre(s)                                                                                             | connectures Queen                                                                                                    |
|----------------------------------------------------------------------------------------------------|----------------------------------------------------------------------------------------------------|
| au panier                                                                                                   |                                                                                                    |
| ⊾ <b>qui s'adresse cette activité?</b><br>Jean Du Cap<br>]Marie Du Cap<br>]Adrien Du Cap<br>]Aniaise Du Cap |                                                                                                    |
| Ajouter une personne à la                                                                                   | famille                                                                                                    |
|                                                                                                    | Continuer                                                                                                    |
|                                                                                                    | Au panier     au panier     qui s'adresse cette activité?     Jean Du Cap     Marie Du Cap     Adrien Du Cap     Adrien Du Cap     Aniaise Du Cap     Aijouter une personne à la |

10. Une fois l'activité ajoutée au **Panier d'activités**, vous pouvez poursuivre votre exploration et choisir d'autres activités ou finaliser la transaction en cliquant sur **Confirmer l'inscription et passer à la caisse**.

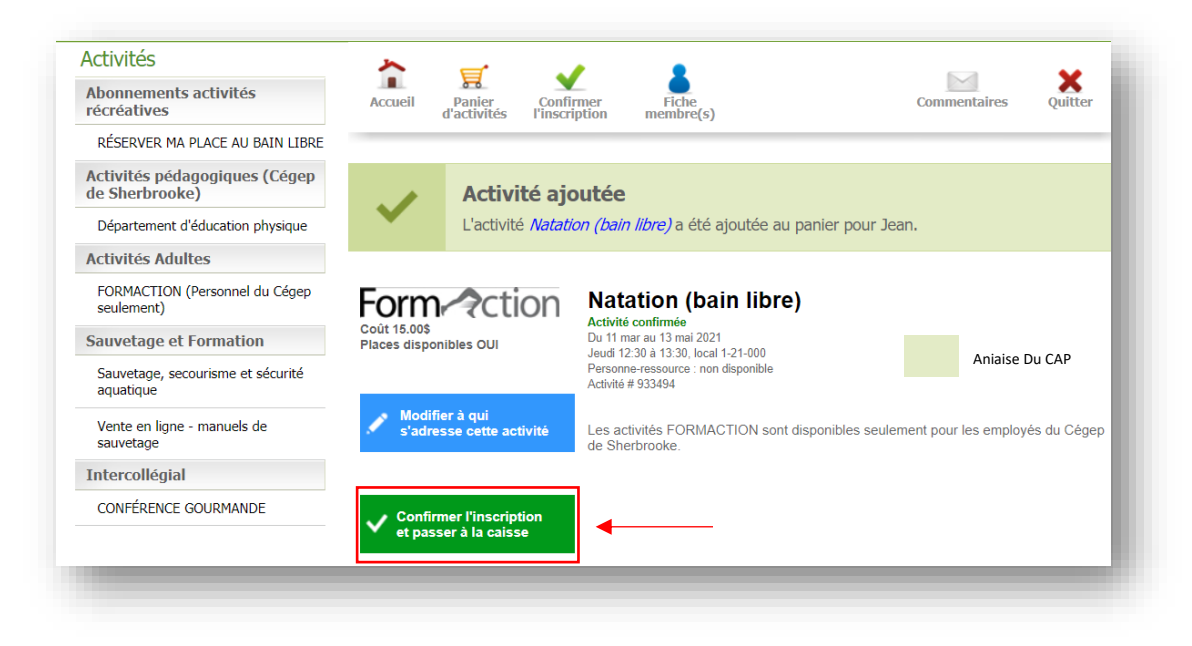

11. À cette étape vous pouvez visualiser l'ensemble des activités que vous avez sélectionnées. Vous pouvez cliquer sur **Modifier l'inscription** ou **Continuer** pour poursuivre l'inscription.

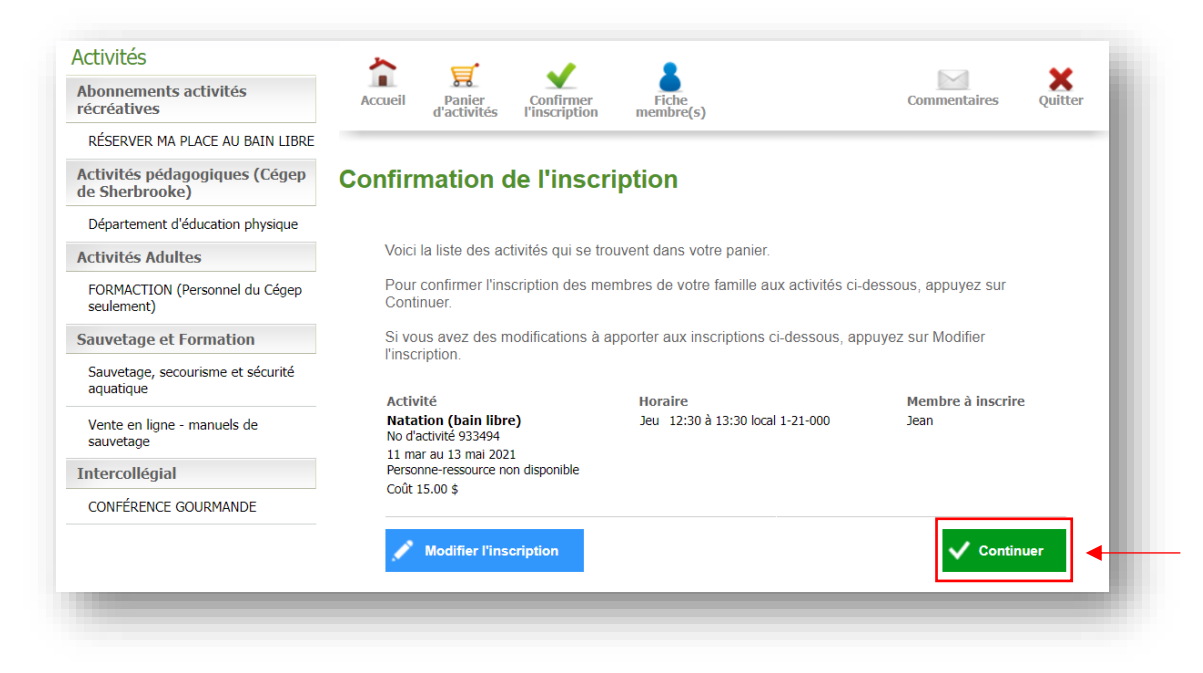

12. Un fois la liste des activités confirmées, validez vos coordonnées puis cliquez sur **Continuer**.

| Confirm                               | nation de l'insc                                                                                                    | ription                                                                                                    |                             |
|---------------------------------------|----------------------------------------------------------------------------------------------------|----------------------------------------------------------------------------------------------------|-----------------------------|
| Veuille                               | lez compléter et/ou confirmer le                                                                                                    | s informations suivantes                                                                                       |                             |
| Prén                                  | iom                                                                                                    | Jean                                                                                                    |                             |
| Nom                                   | n de famille                                                                                                    | Du Cap                                                                                                    |                             |
| Date                                  | e de naissance                                                                                                    | 5 mai 1955                                                                                                    |                             |
| Sexe                                  | a                                                                                                    | Masculin                                                                                                    |                             |
| Télép                                 | phone Maison 🕑                                                                                                    | (819) 564 - 5350 poste                                                                                         | Interurbain                 |
| Télép                                 | phone Bureau ~                                                                                                    | () poste [                                                                                                    | Interurbain                 |
| Télép                                 | phone Cellulaire 🗸                                                                                                    | () poste [                                                                                                    | Interurbain                 |
|                                       |                                                                                                    | Basculer en saisie manuelle                                                                                    |                             |
| Pays                                  | s Canada                                                                                                    |                                                                                                    |                             |
| Code                                  | e postal J1E 4K1<br>Code postal incor<br>Recherchez-le via                                                                                    | ]<br>Inu?<br>Postes Canada.                                                                                    |                             |
| Num                                   | véro civique 455 App                                                                                                    | partement                                                                                                    |                             |
| Rue                                   |                                                                                                    |                                                                                                    |                             |
| Ville                                 | •                                                                                                    |                                                                                                    |                             |
| Provi                                 | vince                                                                                                    |                                                                                                    |                             |
| De qu<br>Je dé<br>Centr               | uelle façon avez-vous entendu<br>ésire recevoir la programmation<br>tre de l'activité physique - Cégej                                        | parler du service? Bouche à oreille<br>ou des offres par courriel de la part du<br>o de Sherbrooke             | ∨<br>Oui ∨                  |
| ATTEN<br>coordo<br>Si vicus<br>aupita | NTION: Si vous êtes un étudiant du Cég<br>onnées sur Omnikox.<br>Ja êtes un employé du Cégep de Sherbr<br>a des ressources humaines du Colège | ep de Sherbrooke, vous devez également faire le chang<br>ooke, vous devez également faire le changement de voi | ement de vos<br>coardonnées |
|                                       | Retour                                                                                                    |                                                                                                    | ✔ Continuer                 |

13. Une somme d'argent doit être créditée de votre compte? Ce montant est automatiquement déduit de vos frais d'inscription au moment du paiement. Si le tout est conforme, cliquez sur **Continuer**.

| es activités choisies vous ont été ru<br>aintenant vérifier si la facture ci-desso<br>esser au formulaire de paiement. | éservées pour un<br>ous est conforme e               | e période de 5<br>t appuyer sur ( | 5 minut<br>Continu | es. Vou<br>er afin ( | is devez<br>de                   |
|----------------------------------------------------------------------------------------------------|------------------------------------------------------|-----------------------------------|--------------------|----------------------|----------------------------------|
| Description                                                                                                    | Membre                                               | Avant taxes                       | TPS                | TVQ                  | Total                            |
| Natation (bain libre)<br>Groupe 933494<br>11 mar au 13 mai 2021<br>Jeu 12:30 à 13:30                                   | Jean                                                 | 13.05 \$                          | 0.65 \$            | 1.30 <b>\$</b>       | 15.00 \$                         |
| Note de crédit prés                                                                                                    | Total facturé<br>sente au dossier<br>Montant à payer | 13.05 \$                          | 0.65 \$            | 1.30 \$              | 15.00 \$<br>-10.00 \$<br>5.00 \$ |
| /Iontant total à payer 5.0                                                                                             | 0 \$                                                 |                                   |                    |                      |                                  |
| Retour                                                                                                    |                                                      |                                   |                    | Cont                 | inuer                            |

14. Procédez au paiement puis cliquez sur **\$ Effectuer le paiement**. Tous les modes de paiement possibles sont indiqués dans cette fenêtre.

| Pa                                      | lement securise                                        |
|-----------------------------------------|--------------------------------------------------------|
| Montant du paiement                     | 5.00\$                                                 |
| Titulaire de la carte                   | Nom apparaissant sur la carte                          |
| Numéro de carte                         | 9999 9999 9999 9999                                    |
| Date d'expiration                       | ~ ~                                                    |
| Code CVC                                | 999 ①                                                  |
|                                         |                                                        |
| 3 chiffres situés à l'endes de la carte |                                                        |
| 3 duffres situés à l'endes de la carte  | Effectuer le paiement<br>Méthodes de paiement acceptée |

## Historique et relevés d'inscription

Vous pouvez télécharger vos relevés d'inscription directement dans votre fiche membre sous le lien **Récupérez vos reçus**.

1- Cliquez d'abord sur Fiche membre(s), puis sur Récupérer vos reçus.

| Activités                                     |                           |                      |                     |
|-----------------------------------------------|---------------------------|----------------------|---------------------|
| Sauvetage et Formation                        | Accuel Panier Confirmer   | Fiche                | Commentaires Outter |
| Sauvetage, secourisme et sécurté<br>aquatique | d'activités l'inscription | membre(s)            |                     |
|                                               | Fiche des membres         |                      |                     |
|                                               |                           |                      |                     |
|                                               | B Récupérez vos reçus     |                      |                     |
|                                               | Jean Du Cap               | 2 Consulter le profi |                     |
|                                               | X Marie Du Cap            | 2 Consuber le profi  |                     |
|                                               | X Adrien Du Cap           | Consulter le profi   |                     |
|                                               | X Aniaise Du Cap          | 2 Consulter le profi |                     |
|                                               |                           |                      |                     |

## **INFORMATIONS**

Centre de l'activité physique (CAP) Par téléphone : 819 564-6360 En personne : 355, rue du Cégep, Sherbrooke, pavillon 1 Horaire : du 7 h 30 à 22 h, du lundi au vendredi, et de 7 h 30 à 17 h, les samedis et dimanches